# FTD-Vorfilterrichtlinien konfigurieren und ausführen

## Inhalt

Einleitung Voraussetzungen Anforderungen Verwendete Komponenten Hintergrundinformationen Konfigurieren Anwendungsfall 1 der Prefilter-Richtlinie Anwendungsfall 2 der Vorfilterrichtlinie Aufgabe 1: Standard-Vorfilterrichtlinie überprüfen CLI (LINA)-Überprüfung

# Einleitung

Dieses Dokument beschreibt die Konfiguration und den Betrieb von Firepower Threat Defense (FTD) Prefilter Policies.

#### Voraussetzungen

#### Anforderungen

Es gibt keine spezifischen Anforderungen für dieses Dokument.

#### Verwendete Komponenten

Die Informationen in diesem Dokument basierend auf folgenden Software- und Hardware-Versionen:

- ASA5506X mit FTD-Code 6.1.0-195
- FireSIGHT Management Center (FMC) mit 6.1.0-195
- Zwei 3925 Cisco IOS® Router mit 15.2 Images

Die Informationen in diesem Dokument beziehen sich auf Geräte in einer speziell eingerichteten Testumgebung. Alle Geräte, die in diesem Dokument benutzt wurden, begannen mit einer gelöschten (Nichterfüllungs) Konfiguration. Wenn Ihr Netzwerk in Betrieb ist, stellen Sie sicher, dass Sie die möglichen Auswirkungen aller Befehle kennen.

#### Hintergrundinformationen

Eine Prefilter Policy wurde in Version 6.1 eingeführt und erfüllt drei Hauptaufgaben:

- 1. Datenverkehr auf Basis der inneren und äußeren Kopfzeile zuordnen
- 2. Frühzeitige Zugriffskontrolle, die eine vollständige Umgehung der Snort-Engine ermöglicht
- 3. Sie fungieren als Platzhalter für Zugriffskontrolleinträge (Access Control Entries, ACEs), die vom Migrationstool der Adaptive Security Appliance (ASA) migriert wurden.

#### Konfigurieren

#### Anwendungsfall 1 der Prefilter-Richtlinie

Eine Prefilter-Richtlinie kann einen Tunnel-Regeltyp verwenden, mit dem FTD auf Basis des internen und/oder externen getunnelten IP-Header-Datenverkehrs filtern kann. Zum Zeitpunkt der Erstellung dieses Artikels bezieht sich der getunnelte Datenverkehr auf:

- Generic Routing Encapsulation (GRE)
- IP-in-IP
- IPv6-in-IP
- Teredo-Port 3544

Betrachten Sie einen GRE-Tunnel, wie in der Abbildung dargestellt.

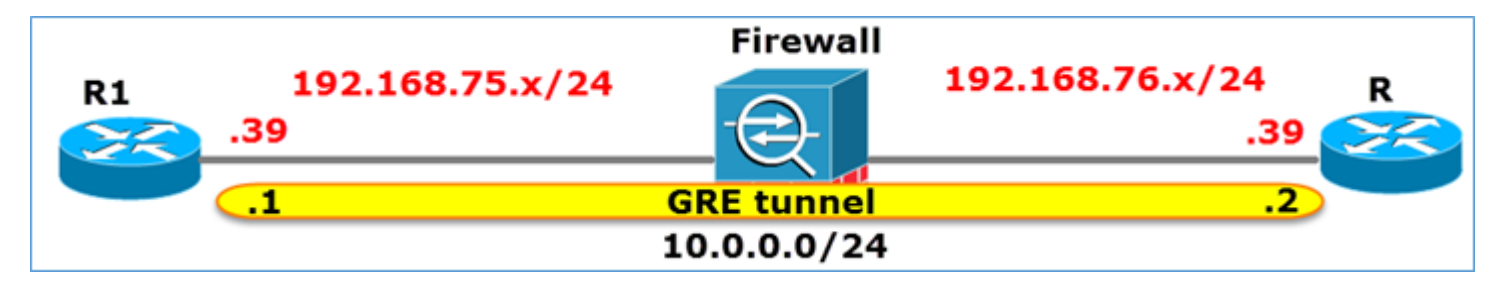

Wenn Sie unter Verwendung eines GRE-Tunnels einen Ping von R1 an R2 senden, wird der Datenverkehr durch die Firewall geleitet. Dies sieht im Bild so aus.

| 1 2016-05-31 02:15:15.10.0.0.1           | 10.0.0.2        | ICMP      | 138 Echo     | (ping)  | request   | id=0x0013,  | seq=0/0, |
|------------------------------------------|-----------------|-----------|--------------|---------|-----------|-------------|----------|
| 2 2016-05-31 02:15:15.10.0.0.2           | 10.0.0.1        | ICMP      | 138 Echo     | (ping)  | reply     | id=0x0013,  | seq=0/0, |
| <li></li>                                |                 |           |              |         |           |             |          |
| ∍ Frame 1: 138 bytes on wire (1104 bits) | , 138 bytes cap | tured (1  | 104 bits)    |         |           |             |          |
| ■ Ethernet II, Src: CiscoInc_8d:49:81 (c | 8:4c:75:8d:49:8 | 1), Dst:  | CiscoInc_a1  | :2b:f9  | (6c:41:6  | a:a1:2b:f9) |          |
| Internet Protocol Version 4, Src: 192.   | 168.75.39 (192. | 168.75.3  | 9), Dst: 192 | .168.76 | 5.39 (192 | .168.76.39) | duter    |
| Beneric Routing Encapsulation (IP)       |                 |           |              |         |           |             |          |
| ■ Internet Protocol Version 4, Src: 10.0 | .0.1 (10.0.0.1) | , Dst: 10 | 0.0.0.2 (10. | 0.0.2)  |           | inner       |          |
| ■ INTERNET CONTROL MESSAGE PROTOCOL      |                 |           |              |         |           |             |          |

Wenn es sich bei der Firewall um ein ASA-Gerät handelt, wird der äußere IP-Header wie im Abbild dargestellt überprüft.

| L2<br>Header | Outer IP<br>Header<br>src=192.168.75.39<br>dst=192.168.76.39 | GRE<br>Header | Inner IP<br>Header<br>src=10.0.0.1<br>dst=10.0.0.2 | L7 |
|--------------|--------------------------------------------------------------|---------------|----------------------------------------------------|----|
|--------------|--------------------------------------------------------------|---------------|----------------------------------------------------|----|

<#root>

ASA#

show conn

GRE OUTSIDE 192.168.76.39:0 INSIDE 192.168.75.39:0

, idle 0:00:17, bytes 520, flags

Wenn es sich bei der Firewall um ein FirePOWER-Gerät handelt, wird der innere IP-Header wie im Bild dargestellt überprüft.

| L2<br>Header<br>Src=192.168.75.39<br>dst=192.168.76.39 | GRE<br>Header | Inner IP<br>Header<br>src=10.0.0.1<br>dst=10.0.0.2 | L7 |
|--------------------------------------------------------|---------------|----------------------------------------------------|----|
|--------------------------------------------------------|---------------|----------------------------------------------------|----|

Mit der Prefilter-Richtlinie kann ein FTD-Gerät den Datenverkehr auf Basis der inneren und äußeren Kopfzeilen abgleichen.

Hauptpunkt:

| ''Slot0:'' | Prüfungen                                                              |
|------------|------------------------------------------------------------------------|
| ASA        | Äußeres IP                                                             |
| Snort      | Interne IP                                                             |
| FTD        | Äußeres (Prefilter) + Inneres IP<br>(Zugriffskontrollrichtlinie (ACP)) |

#### Anwendungsfall 2 der Vorfilterrichtlinie

Eine Prefilter-Richtlinie kann einen Prefilter-Regeltyp verwenden, der eine frühe Zugriffskontrolle ermöglicht und einen Fluss vollständig an der Snort-Engine vorbeileitet, wie im Bild dargestellt.

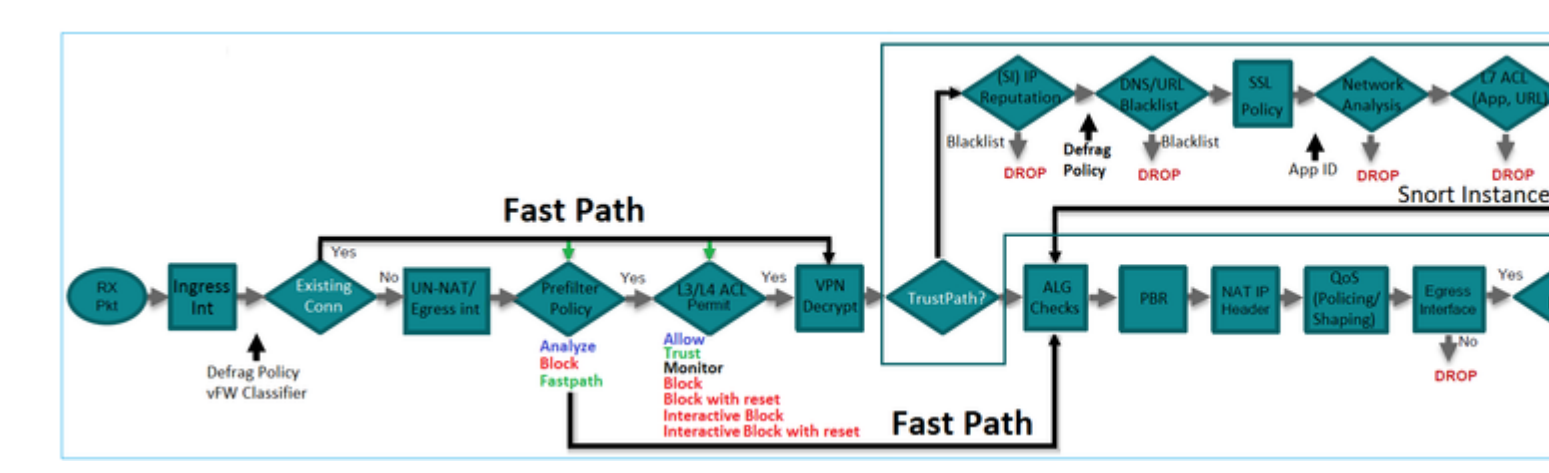

# Aufgabe 1: Standard-Vorfilterrichtlinie überprüfen

Voraussetzung für diese Aufgabe:

Überprüfen der standardmäßigen Vorfilterrichtlinie

Lösung:

Schritt 1: Navigieren Sie zu **Richtlinien > Zugriffskontrolle > Vorfilter**. Es ist bereits eine Standardvorfilterrichtlinie vorhanden, wie im Bild dargestellt.

| Overview Analysis                                      | Policies Devices                    | Objects | AMP            |             |                   | Deploy                     | ) 📀  | System     | Help 🔻       | mikis v    |
|--------------------------------------------------------|-------------------------------------|---------|----------------|-------------|-------------------|----------------------------|------|------------|--------------|------------|
| Access Control > Prefilte                              | r Network Discovery                 | Applica | tion Detectors | Correlation | Actions •         |                            |      |            |              |            |
|                                                        |                                     |         |                |             |                   |                            | Obje | ct Manager | ent Acce     | ss Control |
|                                                        |                                     |         |                |             |                   |                            |      |            | O New I      | Policy     |
| Prefilter Policy                                       |                                     |         | Domain         |             | Last M            | todified                   |      |            |              |            |
| Default Prefilter Policy<br>Default Prefilter Policy w | ,<br>ith default action to allow al | tunnels | Global         |             | 2016-0<br>Modifie | )4-22 21:43<br>d by "admin | :25  |            | <b>n</b> 🥜 6 | j.         |

Schritt 2: Wählen Sie Bearbeiten, um die Richtlinieneinstellungen wie im Bild dargestellt anzuzeigen.

| Over                                                                                              | view An                                                                                                | alysis Po       | licies           | Devices C        | Objects         | AMP             |                |                |                  | Deploy |  |  |  |  |
|---------------------------------------------------------------------------------------------------|----------------------------------------------------------------------------------------------------|-----------------|------------------|------------------|-----------------|-----------------|----------------|----------------|------------------|--------|--|--|--|--|
| Acces                                                                                             | s Control                                                                                              | • Prefilter     | Network          | Discovery        | Applica         | tion Detecto    | rs Corr        | elation        | Actions <b>•</b> |        |  |  |  |  |
| Default<br>Rule                                                                                   | Default Prefilter Policy<br>Default Prefilter Policy with default action to allow all tunnels<br>Rules |                 |                  |                  |                 |                 |                |                |                  |        |  |  |  |  |
|                                                                                                   |                                                                                                    |                 |                  |                  |                 |                 |                |                |                  |        |  |  |  |  |
| *                                                                                                 | Name                                                                                                   | Rule T          | Source<br>Interf | Destin<br>Interf | Source<br>Netwo | Destin<br>Netwo | Source<br>Port | Destin<br>Port | VLAN             | Action |  |  |  |  |
| You cannot add rules to the default Prefilter policy. You can change only default action options. |                                                                                                    |                 |                  |                  |                 |                 |                |                |                  |        |  |  |  |  |
| Non-t                                                                                             | tunneled tra                                                                                           | affic is allowe | ed               | De               | fault Action    | n: Tunnel Traf  | ffic Ar        | alyze all tun  | nel traffic      |        |  |  |  |  |

Schritt 3: Die Vorfilterrichtlinie ist bereits der Zugriffskontrollrichtlinie angefügt, wie im Bild gezeigt.

| Overvie             | w Analysis                                       | Policies      | Devices                                                                                                    | Objects    | AMP            |
|---------------------|--------------------------------------------------|---------------|----------------------------------------------------------------------------------------------------|------------|----------------|
| Access C            | Control • Acces                                  | s Control     | Network D                                                                                                    | iscovery   | Application [  |
| ACP_5<br>Enter Desc | 5506-1<br>ription<br>Dilicy: <u>Default Pref</u> | ilter Policy  |                                                                                                    |            |                |
| Rules               | Security Intellige                               | ence HTTP     | Responses                                                                                                    | Advance    | ed 🗌           |
| Prefilter           | Policy Setting                                   |               | s de la companya de la companya de la |            |                |
| Prefilter P         | olicy used before                                | e access cont | trol                                                                                                    | Default Pr | efilter Policy |

#### CLI (LINA)-Überprüfung

Vorfilterregeln werden zusätzlich zu den ACLs hinzugefügt:

<#root>

firepower#

show access-list

PREFILTER POLICY:

Default Tunnel and Priority Policy access-list CSM\_FW\_ACL\_ line 2 remark rule-id 9998: RULE: DEFAULT TUNNEL ACTION RULE access-list CSM\_FW\_ACL\_ line 3 advanced permit ipinip any any rule-id 9998 (hitcnt=0) 0xf5b597d6 access-list CSM\_FW\_ACL\_ line 4 advanced permit 41 any any rule-id 9998 (hitcnt=0) 0x06095aba access-list CSM\_FW\_ACL\_ line 5 advanced permit gre any any rule-id 9998 (hitcnt=5) 0x52c7a066 access-list CSM\_FW\_ACL\_ line 6 advanced permit udp any any eq 3544 rule-id 9998 (hitcnt=0) 0xcf6309bc

#### Aufgabe 2: Getunnelten Verkehr mit Tag blockieren

Voraussetzung für diese Aufgabe:

Blockieren von ICMP-Datenverkehr, der innerhalb des GRE-Tunnels getunnelt wird

Lösung:

Schritt 1: Wenn Sie diese ACPs anwenden, können Sie sehen, dass Internet Control Message Protocol (ICMP)-Datenverkehr blockiert ist, egal ob er den GRE-Tunnel durchquert oder nicht, wie im Bild gezeigt.

| Pre | efilt                                              | er Policy: Default Prefil | ter Policy        |              |          |          | SSL Policy: No | 08    |                |           | Ide        | fentity Policy: None |                       |               |                             |           |
|-----|----------------------------------------------------|---------------------------|-------------------|--------------|----------|----------|----------------|-------|----------------|-----------|------------|----------------------|-----------------------|---------------|-----------------------------|-----------|
|     |                                                    |                           |                   |              |          |          |                |       |                |           |            |                      | Te 1                  | Inheritance : | iettings   🧾 Policy Assignm | ients (1) |
| 1   | Rules Security Intelligence HTTP Responses Advance |                           |                   |              |          |          |                |       |                |           |            |                      |                       |               |                             |           |
| . 6 | B F                                                | iter by Device            |                   |              |          |          |                |       |                |           |            | Add Category         | Add Rul               | e Search I    | tules                       | ×         |
|     |                                                    |                           | Source            | Dest         | Source   | Dest     |                |       |                |           |            |                      |                       |               |                             |           |
| 1   | '                                                  | Name                      | Zones             | Zones        | Networks | Networks | VLAN Tags      | Users | Applicatio     | Source Po | Dest Ports | URLS                 | ISE/SGT<br>Attributes | Action        | 0 N A & T *                 |           |
| k   | - 1                                                | andatory - ACP_SS06       | -1 (1-1)          |              |          |          |                |       |                |           |            |                      |                       |               |                             |           |
| 1   |                                                    | Block ICMP                | any               | any          | any      | any      | any            | any   | El Filter: ICM | P any     | any        | any                  | any                   | × Block       | 00.8±20                     | /8        |
|     | <b>,</b> D                                         | efault - ACP_5506-1 (     | (-)               |              |          |          |                |       |                |           |            |                      |                       |               |                             |           |
| 7   | 75en                                               | are no rules in this sec  | tion. Add Rule or | Add Category |          |          |                |       |                |           |            |                      |                       |               |                             |           |
| 4   | Defa                                               | ult Action                |                   |              |          |          |                |       |                |           |            | Intrusion Preven     | ntion: Balanced       | Security and  | Connectivity ¥              | \$ 🔳      |

<#root>

R1# ping 192.168.76.39 Type escape sequence to abort. Sending 5, 100-byte ICMP Echos to 192.168.76.39, timeout is 2 seconds: .....

Success rate is 0 percent (0/5)

<#root>

R1#

```
ping 10.0.0.2
Type escape sequence to abort.
Sending 5, 100-byte ICMP Echos to 10.0.0.2, timeout is 2 seconds:
.....
Success rate is 0 percent (0/5)
```

In diesem Fall können Sie eine Vorfilterrichtlinie verwenden, um die Aufgabenanforderung zu erfüllen. Die Logik ist wie folgt:

- 1. Sie kennzeichnen alle Pakete, die in GRE gekapselt sind.
- 2. Sie erstellen eine Zugriffskontrollrichtlinie, die mit den gekennzeichneten Paketen übereinstimmt und ICMP blockiert.

Aus architektonischer Sicht werden die Pakete mit den LINA-Vorfilterregeln (LInux NAtively), dann mit den Snort-Vorfilterregeln und ACP verglichen, und schließlich weist Snort LINA an, das Paket zu löschen. Das erste Paket durchläuft das FTD-Gerät.

Schritt 1: Definieren eines Tags für getunnelten Datenverkehr.

Navigieren Sie zu **Policies > Access Control > Prefilter (Richtlinien > Zugriffskontrolle > Prefilter),** und erstellen Sie eine neue Prefilter Policy (Vorfilterrichtlinie). Beachten Sie, dass die Standardvorfilterrichtlinie nicht wie im Bild dargestellt bearbeitet werden kann.

|                       |                   | Object Management Access Control |
|-----------------------|-------------------|----------------------------------|
|                       |                   | O New Policy                     |
| Last Mod              | ified             |                                  |
| New Policy            |                   | ? ×                              |
| Name:<br>Description: | Prefilter_Policy1 |                                  |
| -                     |                   | Save Cancel                      |

Innerhalb der Vorfilterrichtlinie können Sie zwei Regeltypen definieren:

- 1. Tunnelregel
- 2. Vorfilterregel

Sie können sich diese beiden als völlig unterschiedliche Funktionen vorstellen, die in einer Vorfilterrichtlinie konfiguriert werden können.

Für diese Aufgabe ist es notwendig, eine Tunnelregel zu definieren, wie im Bild dargestellt.

| Add Tunne                                                    | el Rule                                                                                                    |                 |                   |                   |                |   |         | ? ×     |  |  |  |  |
|--------------------------------------------------------------|----------------------------------------------------------------------------------------------------|-----------------|-------------------|-------------------|----------------|---|---------|---------|--|--|--|--|
| ① Tunnel                                                     | Tunnel rules perform early handling of non-encrypted encapsulated traffic, using outer IP headers. Fastpathed traffic bypasses access control and QoS. |                 |                   |                   |                |   |         |         |  |  |  |  |
| Name                                                         | Tag Tunneled traffic                                                                                                    |                 | Enabled           | Insert            | below rule     | ~ | 1       |         |  |  |  |  |
| Action                                                       | 🖌 Analyze 🛛 📘                                                                                                    | *               |                   | Assign Tunnel Tag | Inside_the_GRE |   |         | ¥ 0     |  |  |  |  |
| Interfa<br>Encapsula<br>GRE<br>IP-in-IS<br>IPv6-in<br>Teredo | ace Objects Networks<br>tion Protocols:<br>3<br>P<br>h-IP<br>Port (3544)                                                                               | VLAN Tags Encar | osulation & Ports | 2'                |                |   | Comment | Logging |  |  |  |  |

#### Zu den Maßnahmen:

| Aktion      | Beschreibung                                                                                                    |
|-------------|----------------------------------------------------------------------------------------------------|
| Analysieren | Nach LINA wird der Fluss von der Snort Engine überprüft. Optional kann dem getunnelten Datenverkehr ein Tunnel-Tag zugewiesen werden. |
| Blockieren  | Der Fluss wird durch LINA blockiert. Der äußere Header ist zu prüfen.                                                                 |
| FastPath    | Der Fluss wird nur von LINA verwaltet, ohne dass die Snort-Engine aktiviert werden muss.                                              |

Schritt 2: Definieren der Zugriffskontrollrichtlinie für den getaggten Datenverkehr

Obwohl es zunächst nicht sehr intuitiv sein kann, kann das Tunnel-Tag von einer Zugriffskontrollrichtlinienregel als Quellzone verwendet werden. Navigieren Sie zu **Policies > Access Control (Richtlinien > Zugriffskontrolle),** und erstellen Sie eine Regel, die ICMP für den getaggten Datenverkehr blockiert, wie im Bild dargestellt.

| Overview Analysis Policies Devices                  | Objects AMP        |                |                    |                  |           |       |                |              |            |      |                           | Deploy            |
|-----------------------------------------------------|--------------------|----------------|--------------------|------------------|-----------|-------|----------------|--------------|------------|------|---------------------------|-------------------|
| Access Control + Access Control Network             | Discovery Applicat | tion Detectors | Correlation        | Actions •        |           |       |                |              |            |      |                           |                   |
| ACP_5506-1 Enter Description                        |                    |                |                    |                  |           |       |                |              |            |      |                           |                   |
| Prefilter Policy SSR. Policy: SSR. Policy: Sons     |                    |                |                    |                  |           |       |                |              |            |      |                           |                   |
| Rales Security Intelligence HTTP Responses Advanced |                    |                |                    |                  |           |       |                |              |            |      |                           |                   |
| A Fiber by Device                                   |                    |                |                    |                  |           |       |                |              |            | _    | Add Category Ad           | d Rule Search     |
| # Name                                              | Source<br>Zones    | best<br>tones  | Source<br>Networks | Dest<br>Networks | VLAN Tags | Users | Applications   | Source Ports | Dest Ports | URLs | ISE/SGT<br>Attributes     | Action            |
| ▼ Handatory - ACP_5506-1 (1-1)                      |                    |                |                    |                  |           |       |                |              |            |      |                           |                   |
| 1 Block ICMP                                        | nside_the_GRE      | my .           | any.               | any              | any       | any   | 3 Filter: ICMP | any          | any        | any  | any                       | × Block           |
| ▼ Default - ACP_5506-1 (-)                          |                    | •              |                    |                  |           |       |                |              |            |      |                           |                   |
| There are no rules in this section. Add Rule or Add | Category           |                |                    |                  |           |       |                |              |            |      |                           |                   |
| Default Action                                      |                    |                |                    |                  |           |       |                |              |            |      | Intrusion Prevention: Bal | lanced Security a |
|                                                     |                    |                |                    |                  |           |       |                |              |            |      |                           |                   |

Hinweis: Die neue Vorfilterrichtlinie ist der Zugriffskontrollrichtlinie angefügt.

Überprüfen:

Aktivieren Sie die Erfassung für LINA und CLISH:

<#root> firepower# show capture capture CAPI type raw-data trace interface inside [Capturing - 152 bytes] capture CAPO type raw-data trace interface outside [Capturing - 152 bytes] <#root> > capture-traffic Please choose domain to capture traffic from: 0 - br1 1 - Router Selection? 1 Please specify tcpdump options desired. (or enter '?' for a list of supported options) Options: -n

Versuchen Sie, von R1 aus einen Ping an den entfernten GRE-Tunnel-Endpunkt zu senden. Der Ping schlägt fehl:

<#root>

R1#

ping 10.0.0.2

Type escape sequence to abort. Sending 5, 100-byte ICMP Echos to 10.0.0.2, timeout is 2 seconds:

• • • • •

Success rate is 0 percent (0/5)

Die CLISH-Erfassung zeigt, dass die erste Echo-Anfrage über FTD gesendet wurde und die Antwort blockiert wurde:

<#root>

Options: -n

18:21:07.759939 IP 192.168.75.39 > 192.168.76.39: GREv0, length 104: IP 10.0.0.1 > 10.0.0.2: ICMP echo a 18:21:07.759939 IP 192.168.76.39 > 192.168.75.39: GREv0, length 104: IP 10.0.0.2 > 10.0.0.1: ICMP echo a 18:21:09.759939 IP 192.168.75.39 > 192.168.76.39: GREv0, length 104: IP 10.0.0.1 > 10.0.0.2: ICMP echo a 18:21:11.759939 IP 192.168.75.39 > 192.168.76.39: GREv0, length 104: IP 10.0.0.1 > 10.0.0.2: ICMP echo a 18:21:13.759939 IP 192.168.75.39 > 192.168.76.39: GREv0, length 104: IP 10.0.0.1 > 10.0.0.2: ICMP echo a 18:21:13.759939 IP 192.168.75.39 > 192.168.76.39: GREv0, length 104: IP 10.0.0.1 > 10.0.0.2: ICMP echo a 18:21:13.759939 IP 192.168.75.39 > 192.168.76.39: GREv0, length 104: IP 10.0.0.1 > 10.0.0.2: ICMP echo a 18:21:15.759939 IP 192.168.75.39 > 192.168.76.39: GREv0, length 104: IP 10.0.0.1 > 10.0.0.2: ICMP echo a 18:21:15.759939 IP 192.168.75.39 > 192.168.76.39: GREv0, length 104: IP 10.0.0.1 > 10.0.0.2: ICMP echo a 18:21:15.759939 IP 192.168.75.39 > 192.168.76.39: GREv0, length 104: IP 10.0.0.1 > 10.0.0.2: ICMP echo a 18:21:15.759939 IP 192.168.75.39 > 192.168.76.39: GREv0, length 104: IP 10.0.0.1 > 10.0.0.2: ICMP echo a 18:21:15.759939 IP 192.168.75.39 > 192.168.76.39: GREv0, length 104: IP 10.0.0.1 > 10.0.0.2: ICMP echo a 18:21:15.759939 IP 192.168.75.39 > 192.168.76.39: GREv0, length 104: IP 10.0.0.1 > 10.0.0.2: ICMP echo a 18:21:15.759939 IP 192.168.75.39 > 192.168.76.39: GREv0, length 104: IP 10.0.0.1 > 10.0.0.2: ICMP echo a 18:21:15.759939 IP 192.168.75.39 > 192.168.76.39: GREv0, length 104: IP 10.0.0.1 > 10.0.0.2: ICMP echo a 18:21:15.759939 IP 192.168.75.39 > 192.168.76.39: GREv0, length 104: IP 10.0.0.1 > 10.0.0.2: ICMP echo a 18:21:15.759939 IP 192.168.75.39 > 192.168.76.39: GREv0, length 104: IP 10.0.0.1 > 10.0.0.2: ICMP echo a 18:21:15.759939 IP 192.168.75.39 > 192.168.76.39: GREv0, length 104: IP 10.0.0.1 > 10.0.0.2: ICMP echo a 18:21:15.759939 IP 192.168.75.39 > 192.168.76.39: GREv0, length 104: IP 10.0.0.1 > 10.0.0.2: ICMP echo a 18:21:15.759939 IP 192.168.75.39 > 192.168.76.39: G

Die LINA-Aufzeichnung bestätigt dies:

<#root>

>

```
show capture CAPI | include ip-proto-47
```

```
102: 18:21:07.767523 192.168.75.39 > 192.168.76.39: ip-proto-47, length 104
107: 18:21:09.763739 192.168.75.39 > 192.168.76.39: ip-proto-47, length 104
111: 18:21:11.763769 192.168.75.39 > 192.168.76.39: ip-proto-47, length 104
115: 18:21:13.763784 192.168.75.39 > 192.168.76.39: ip-proto-47, length 104
120: 18:21:15.763830 192.168.75.39 > 192.168.76.39: ip-proto-47, length 104
>
show capture CAPO | include ip-proto-47
93: 18:21:07.768133 192.168.75.39 > 192.168.76.39: ip-proto-47, length 104
```

94: 18:21:07.768438 192.168.76.39 > 192.168.75.39: ip-proto-47, length 104

Aktivieren Sie CLISH firewall-engine-debug, deaktivieren Sie LINA ASP-Ablagerungsindikatoren, und führen Sie den gleichen Test durch. Das CLISH-Debugging zeigt, dass Sie für die Echo-Anforderung die Vorfilterregel und für die Echo-Reply die ACP-Regel zugeordnet haben:

```
<#root>
10.0.0.1-8 > 10.0.0.2-0 1 AS 1 I 0
New session
10.0.0.1-8 > 10.0.0.2-0 1 AS 1 I 0
uses prefilter rule 268434441 with tunnel zone 1
10.0.0.1-8 > 10.0.0.2-0 1 AS 1 I 0 Starting with minimum 0, id 0 and SrcZone first with zones 1 -> -1, g
icmpType 8, icmpCode 0
10.0.0.1-8 > 10.0.0.2-0 1 AS 1 I 0 pending rule order 3, 'Block ICMP', AppId
10.0.0.1-8 > 10.0.0.2-0 1 AS 1 I 0
uses prefilter rule 268434441 with tunnel zone 1
10.0.0.1-8 > 10.0.0.2-0 1 AS 1 I 0 Starting with minimum 0, id 0 and SrcZone first with zones 1 -> -1, g
icmpType 0, icmpCode 0
10.0.0.1-8 > 10.0.0.2-0 1 AS 1 I 0 Starting with minimum 0, id 0 and SrcZone first with zones 1 -> -1, g
icmpType 0, icmpCode 0
10.0.0.1-8 > 10.0.0.2-0 1 AS 1 I 0 Starting with minimum 0, id 0 and SrcZone first with zones 1 -> -1, g
icmpType 0, icmpCode 0
10.0.0.1-8 > 10.0.0.2-0 1 AS 1 I 0
```

match rule order 3, 'Block ICMP', action Block

10.0.0.1-8 > 10.0.0.2-0 1 AS 1 I 0 deny action

ASP-Dropdown zeigt, dass Snort die Pakete verworfen hat:

<#root>

>

```
show asp drop
```

| Frame drop:                                    |     |
|------------------------------------------------|-----|
| No route to host (no-route)                    | 366 |
| Reverse-path verify failed (rpf-violated)      | 2   |
| Flow is denied by configured rule (acl-drop)   | 2   |
|                                                |     |
| Snort requested to drop the frame (snort-drop) | 5   |

Unter Connection Events (Verbindungsereignisse) können Sie die Prefilter Policy (Vorfilterrichtlinie) und Rule (Regel) sehen, die Sie wie im Bild dargestellt zugeordnet haben.

| Ove | Overview Analysis Policies Devices Objects AMP    |                           |               |                |             |                        |                                 |                              |                        |       |                       |                                          |
|-----|---------------------------------------------------|---------------------------|---------------|----------------|-------------|------------------------|---------------------------------|------------------------------|------------------------|-------|-----------------------|------------------------------------------|
| Cor | text E                                            | plorer Connectio          | ns + Events   | Intrusions •   | Files • I   | Hosts • Users •        | Vulnerabilities • Co            | orrelation • Custom •        | Lookup • S             | Searc | 1                     |                                          |
|     | Bookmark Th                                       |                           |               |                |             |                        |                                 |                              |                        |       |                       |                                          |
| Co  | Connection Events (switch workflow)               |                           |               |                |             |                        |                                 |                              |                        |       |                       |                                          |
| Con | nection                                           | s with Application Detail | s > Table Vie | w of Connectio | n Events    |                        |                                 |                              |                        |       |                       |                                          |
| • 5 | tarch C                                           | onstraints (Edit Search)  |               |                |             |                        |                                 |                              |                        |       |                       |                                          |
| 3.  | mp to                                             | . •                       |               |                |             |                        |                                 |                              |                        |       |                       |                                          |
|     | Γ                                                 | • First Packet ×          | Action ×      | Initiator ×    | Responder × | Source Port / >        | Destination Port /<br>ICMP Code | × Access Control ×<br>Policy | Access Control<br>Rule | ×     | Prefilter ×<br>Policy | <u>Tunnel/Prefilter</u> ×<br><u>Rule</u> |
| 4   |                                                   | 2016-05-21 14:27:54       | Block         | 10.0.0.1       | 10.0.0.2    | 8 (Echo Request) / icm | g 0 / icmp                      | ACP 5505-1                   | Block ICMP             | П     | Prefilter Policy1     | Tag Tunneled traffic                     |
| 4   |                                                   | 2016-05-21 14:26:51       | Block         | 10.0.0.1       | 10.0.0.2    | 8 (Echo Request) / icm | p 0./ icmp                      | ACP_5506-1                   | Block ICMP             |       | Prefilter Policy1     | Tag Tunneled traffic                     |
| - 4 |                                                   | 2016-05-21 14:24:52       | Block         | 10.0.0.1       | 10.0.0.2    | 8 (Echo Request) / icm | p 0 / icmp                      | ACP_5506-1                   | Block ICMP             | н     | Prefilter Policy1     | Tag Tunneled traffic                     |
| 4   |                                                   | 2016-05-21 14:21:07       | Block         | 10.0.0.1       | 10.0.0.2    | 8 (Echo Request) / icm | p <u>Q / icmp</u>               | ACP_5506-1                   | Block ICMP             |       | Prefilter Policy1     | Tag Tunneled traffic                     |
| -1  |                                                   | 2016-05-21 13:27:04       | Block         | 10.0.0.1       | 10.0.0.2    | 8 (Echo Request) / icm | <u>o / icmp</u>                 | ACP_5506-1                   | Block ICMP             | П     | Prefilter Policy1     | Tag Tunneled traffic                     |
| 4   |                                                   | 2016-05-21 13:24:36       | Block         | 10.0.0.1       | 10.0.0.2    | 8 (Echo Request) / icm | p <u>Q / icmp</u>               | ACP_5506-1                   | Block ICMP             |       | Prefilter Policy1     | Tag Tunneled traffic                     |
| 4   |                                                   | 2016-05-21 13:15:26       | Block         | 10.0.0.1       | 10.0.0.2    | 8 (Echo Request) / icm | <u>o / icmp</u>                 | ACP 5505-1                   | Block ICMP             |       | Prefilter Policy1     | Tag Tunneled traffic                     |
| IC  | < < Page 1 of 1 >>  Displaying rows 1-7 of 7 rows |                           |               |                |             |                        |                                 |                              |                        |       |                       |                                          |

## Aufgabe 3: Snort Engine mit Fastpath-Vorfilterregeln umgehen

Netzwerkdiagramm

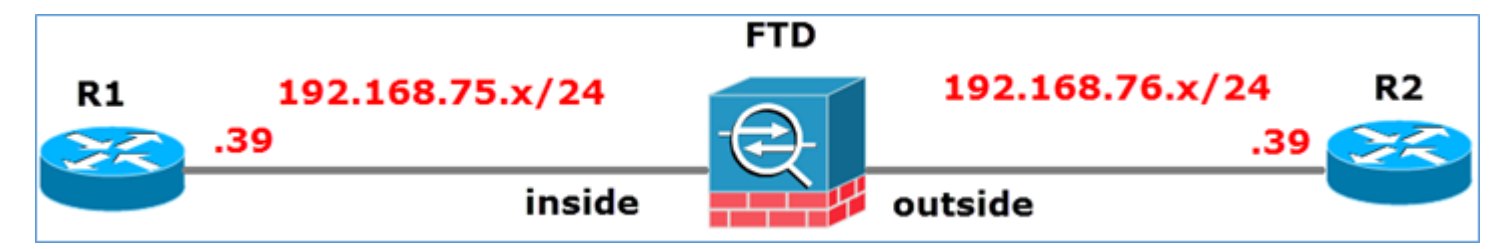

Voraussetzung für diese Aufgabe:

- 1. Entfernen Sie die aktuellen Richtlinien für die Zugriffskontrolle, und fügen Sie eine Regel für die Zugriffskontrollrichtlinie hinzu, die den gesamten Datenverkehr blockiert.
- 2. Konfigurieren Sie eine Vorfilterrichtlinienregel, die die Snort Engine für Datenverkehr umgeht, der aus dem Netzwerk 192.168.75.0/24 stammt.

Lösung:

Schritt 1: Die Zugriffskontrollrichtlinie, die den gesamten Datenverkehr blockiert, ist im Bild dargestellt.

|    | Te Inheritance Settings   🕎 Policy Assignments (1)                  |                 |               |                |              |      |       |       |       |                                   |      |                |      |             |  |
|----|---------------------------------------------------------------------|-----------------|---------------|----------------|--------------|------|-------|-------|-------|-----------------------------------|------|----------------|------|-------------|--|
| R  | Rules Security Intelligence HTTP Responses Advanced                 |                 |               |                |              |      |       |       |       |                                   |      |                |      |             |  |
| đ  | Filter by Device     O Add Category     O Add Rule     Search Rules |                 |               |                |              |      |       |       |       | ×                                 |      |                |      |             |  |
|    | Name                                                                | Source<br>Zones | Dest<br>Zones | Source<br>Netw | Dest<br>Netw | VLAN | Users | Appli | Sourc | Dest                              | URLs | ISE/<br>Attrib | Acti | V 💊 🕫 🗄 🗉 🕶 |  |
| -  | ▼ Mandatory - ACP_5506-1 (-)                                        |                 |               |                |              |      |       |       |       |                                   |      |                |      |             |  |
| TI | ere are no rul                                                      | es in this se   | ction. Add    | Rule or Add    | Category     |      |       |       |       |                                   |      |                |      |             |  |
| -  | → Default - ACP_5506-1 (-)                                          |                 |               |                |              |      |       |       |       |                                   |      |                |      |             |  |
| T  | There are no rules in this section. Add Rule or Add Category        |                 |               |                |              |      |       |       |       |                                   |      |                |      |             |  |
| D  | Default Action                                                      |                 |               |                |              |      |       |       |       | Access Control: Block All Traffic |      |                |      | × 🗐         |  |
| _  |                                                                     |                 |               |                |              |      |       |       |       |                                   |      |                |      |             |  |

# Schritt 2: Fügen Sie eine Vorfilterregel mit Fastpath als Aktion für das Quellnetzwerk 192.168.75.0/24 hinzu, wie im Bild gezeigt.

| Add Prefilter Rule                                                |                                          |                                            | ? >             |
|-------------------------------------------------------------------|------------------------------------------|--------------------------------------------|-----------------|
| Prefilter rules perform early handling of traffic based on sin    | nple network characteristics. Fastpathed | d traffic bypasses access control and QoS. |                 |
| Name     Fastpath_src_192.168.75.0/24       Action     ➡ Fastpath | F Enabled                                |                                            |                 |
| Interface Objects Networks VLAN Tags Ports                        |                                          |                                            | Comment Logging |
| Available Networks C 💿                                            | Source Networks (1)                      | Destination Networks                       | (0)             |
| Search by name or value                                           | 2 192.168.75.0/24                        | any                                        |                 |
| IPv4-Private-10.0.0.0-8                                           | Enter an IP address                      | Add Enter an IP address                    | Add             |

Schritt 3: Das Ergebnis ist wie im Bild dargestellt.

| Over                                                                                     | view Analysis Policies  | Devices Objects | AMP                                                                                                |     |                   |                     | Deploy                 | )System Help 🔻 | mikis v |  |  |  |
|------------------------------------------------------------------------------------------|-------------------------|-----------------|----------------------------------------------------------------------------------------------------|-----|-------------------|---------------------|------------------------|----------------|---------|--|--|--|
| Access Control > Prefilter Network Discovery Application Detectors Correlation Actions • |                         |                 |                                                                                                    |     |                   |                     |                        |                |         |  |  |  |
| Prefilter_Policy1                                                                        |                         |                 |                                                                                                    |     |                   |                     |                        |                |         |  |  |  |
| Rul                                                                                      | Rules                   |                 |                                                                                                    |     |                   |                     |                        |                |         |  |  |  |
|                                                                                          |                         |                 |                                                                                                    |     | Add Tu            | nnel Rule 🛛 🔾 Add P | refilter Rule Search R | ules           | 2       |  |  |  |
| *                                                                                        | Name                    | Rule Type       | ype Source Destination Source Destination<br>Interface Objects Interface Objects Networks Networks |     | Source<br>Port    | Destination<br>Port | VLAN 1                 |                |         |  |  |  |
| 1                                                                                        | Fastpath_src_192.168    | . Prefilter     | any                                                                                                | any | 2 192.168.75.0/24 | any                 | any                    | any            | any     |  |  |  |
| Non-t                                                                                    | Non-tunneled traffic is |                 |                                                                                                    |     |                   |                     |                        |                |         |  |  |  |

#### Schritt 4: Speichern und Bereitstellen.

Aktivieren Sie die Erfassung mit Ablaufverfolgung auf beiden FTD-Schnittstellen:

<#root>

firepower#
capture CAPI int inside trace match icmp any any
firepower#

capture CAPO int outsid trace match icmp any any

Versuchen Sie, einen Ping von R1 (192.168.75.39) an R2 (192.168.76.39) über die FTD zu senden. Ping schlägt fehl:

<#root>

R1#

ping 192.168.76.39

Type escape sequence to abort. Sending 5, 100-byte ICMP Echos to 192.168.76.39, timeout is 2 seconds:

```
Success rate is 0 percent (0/5)
```

Die Erfassung auf der internen Schnittstelle zeigt Folgendes:

<#root>

firepower#

show capture CAPI

5 packets captured

1: 23:35:07.281738 2: 23:35:09.278641 3: 23:35:11.279251 4: 23:35:13.278778 5: 23:35:15.279282 192.168.75.39 > 192.168.76.39: icmp: echo request 192.168.75.39 > 192.168.76.39: icmp: echo request 192.168.75.39 > 192.168.76.39: icmp: echo request 192.168.75.39 > 192.168.76.39: icmp: echo request 192.168.75.39 > 192.168.76.39: icmp: echo request 192.168.75.39 > 192.168.76.39: icmp: echo request 192.168.75.39 > 192.168.76.39: icmp: echo request 192.168.75.39 > 192.168.76.39: icmp: echo request 192.168.75.39 > 192.168.76.39: icmp: echo request

5 packets shown

Nachverfolgung des ersten Pakets (Echoanfrage) zeigt an (wichtige Punkte hervorgehoben):

Spoiler (Zum Lesen markieren)

firepower# show capture CAPI-Paketnummer 1 trace

5 erfasste Pakete

1: 23:35:07.281738 192.168.75.39 > 192.168.76.39: icmp: echo request

Phase: 1

Typ: CAPTURE

Untertyp:

Ergebnis: ZULÄSSIG

Konfiguration:

Zusätzliche Informationen:

MAC-Zugriffsliste

Phase: 2

Typ: ACCESS-LIST

Untertyp:

Ergebnis: ZULÄSSIG

Konfiguration:

Implizite Regel

Zusätzliche Informationen:

MAC-Zugriffsliste

Phase 3:

Typ: ROUTENSUCHE

Subtyp: Ausgangsschnittstelle auflösen

Ergebnis: ZULÄSSIG

Konfiguration:

Zusätzliche Informationen:

found next-hop 192.168.76.39 nutzt Ausgangs-IFC außen

Phase: 4

Typ: ACCESS-LIST

Untertyp: log

Ergebnis: ZULÄSSIG

Konfiguration:

Zugriffsgruppe CSM\_FW\_ACL\_ global

access-list CSM\_FW\_ACL\_ advanced trust ip 192.168.75.0 255.255.0 any rule-id 268434448 event-log both

Zugriffsliste CSM\_FW\_ACL\_ Anmerkung Regel-ID 268434448: VORFILTERRICHTLINIE: Prefilter\_Policy1

access-list CSM\_FW\_ACL\_ remark rule-id 268434448: RULE: Fastpath\_src\_192.168.75.0/24

Zusätzliche Informationen:

Phase: 5

Typ: CONN-SETTINGS

Untertyp:

Ergebnis: ZULÄSSIG

Konfiguration:

class-map class-default

mit allen

Richtlinienzuordnung global\_policy

class class-default

Verbindung festlegen erweiterte Optionen UM\_STATIC\_TCP\_MAP

service-policy global

Zusätzliche Informationen:

Phase: 6

Typ: NAT

Untertyp: pro Sitzung

Ergebnis: ZULÄSSIG

Konfiguration:

Zusätzliche Informationen:

Phase: 7

Typ: IP-OPTIONEN

Untertyp:

Ergebnis: ZULÄSSIG

Konfiguration:

Zusätzliche Informationen:

Phase: 8

Typ: INSPECT

Untertyp: np-inspect

Ergebnis: ZULÄSSIG

Konfiguration:

class-map inspection\_default

Übereinstimmung mit Standard-Prüfdatenverkehr

Richtlinienzuordnung global\_policy

 $Klassenpr \" ufung\_default$ 

ICMP überprüfen

service-policy global

Zusätzliche Informationen:

Phase: 9

Typ: INSPECT

Untertyp: np-inspect

Ergebnis: ZULÄSSIG

Konfiguration:

Zusätzliche Informationen:

Phase: 10

Typ: NAT

Untertyp: pro Sitzung

Ergebnis: ZULÄSSIG

Konfiguration:

Zusätzliche Informationen:

Phase: 11

Typ: IP-OPTIONEN

Untertyp:

Ergebnis: ZULÄSSIG

Konfiguration:

Zusätzliche Informationen:

Phase: 12

Typ: FLOW-CREATION

Untertyp:

Ergebnis: ZULÄSSIG

Konfiguration:

Zusätzliche Informationen:

Neuer Datenstrom mit ID 52 erstellt, Paket an nächstes Modul gesendet

Phase: 13

Typ: ACCESS-LIST

Untertyp: log

Ergebnis: ZULÄSSIG

Konfiguration:

Zugriffsgruppe CSM\_FW\_ACL\_ global

access-list CSM\_FW\_ACL\_ advanced trust ip 192.168.75.0 255.255.0 any rule-id 268434448 event-log both

Zugriffsliste CSM\_FW\_ACL\_ Anmerkung Regel-ID 268434448: VORFILTERRICHTLINIE: Prefilter\_Policy1

access-list CSM\_FW\_ACL\_ remark rule-id 268434448: RULE: Fastpath\_src\_192.168.75.0/24

Zusätzliche Informationen:

Phase: 14

Typ: CONN-SETTINGS

Untertyp:

Ergebnis: ZULÄSSIG

Konfiguration:

class-map class-default

mit allen

Richtlinienzuordnung global\_policy

class class-default

Verbindung festlegen erweiterte Optionen UM\_STATIC\_TCP\_MAP

service-policy global

Zusätzliche Informationen:

Phase: 15

Typ: NAT

Untertyp: pro Sitzung

Ergebnis: ZULÄSSIG

Konfiguration:

Zusätzliche Informationen:

Phase: 16

Typ: IP-OPTIONEN

Untertyp:

Ergebnis: ZULÄSSIG

Konfiguration:

Zusätzliche Informationen:

Phase: 17

Typ: ROUTENSUCHE

Subtyp: Ausgangsschnittstelle auflösen

Ergebnis: ZULÄSSIG

Konfiguration:

Zusätzliche Informationen:

found next-hop 192.168.76.39 nutzt Ausgangs-IFC außen

Phase: 18

Typ: BENACHBARUNG

Subtyp: Next-Hop und Adjacency

Ergebnis: ZULÄSSIG

Konfiguration:

Zusätzliche Informationen:

Adjacency Aktiv

next-hop mac address 0004.deab.681b Treffer 140372416161507

Phase: 19

Typ: CAPTURE

Untertyp:

Ergebnis: ZULÄSSIG

Konfiguration:

- Zusätzliche Informationen:
- MAC-Zugriffsliste

Ergebnis:

Eingabeschnittstelle: außen

Eingabestatus: nach oben

Eingabeleitungsstatus: aktiv

Ausgabeschnittstelle: außen

Ausgabestatus: aktiv

Ausgabeleitungsstatus: aktiv

Aktion: Zulassen

1 Paket abgebildet

Feuerkraft#

firepower# show capture CAPI-Paketnummer 1 trace 5 erfasste Pakete 1: 23:35:07.281738 192.168.75.39 > 192.168.76.39: icmp: echo request Phase: 1 Typ: CAPTURE Subtyp: Ergebnis: ALLOW Konfiguration: Zusätzliche Informationen: MAP C Access list Phase: 2 Typ: ACCESS-LIST Subtyp: Ergebnis: ALLOW Konfig: Implizite Regel Zusätzliche Informationen: MAC Access list Phase: 3 Typ: ROUTE-LOOKUP Subtyp: Resolve Egress Interface Ergebnis: ALLOW Konfig: Zusätzliche Informationen: found next-hop 192.168.76.39 uses egress ifc outside Phase: 4 Typ: ACCESS-LIST Subtyp: Protokoll Ergebnis: ALLOW Konfiguration: Zugriffsgruppe CSM\_FW\_ACL\_ globale Zugriffsliste CSM\_FW\_ACL\_ advanced trust ip 192.168.75.0 255.255.255.0 any rule-id 268434448 event-log both access-list CSM\_FW\_ACL\_ remark rule-id 268434448: PREFILTER POLICY: Prefilter\_Policy1 access-list CSM\_FW\_ACL\_ remark rule-id 268434448: RULE: Fastpath\_src\_192.168.75.0/24 Weitere Informationen: Phase: 5 Typ: CONN-SETTINGS Subtyp: Ergebnis: ALLOW Konfig: class-map class-default match any policy-map global\_DE policy class class-default set connection advanced-options UM\_STATIC\_TCP\_MAP service-policy global\_policy global Weitere Informationen: Phase: 6 Typ: NAT Subtyp: pro Sitzung Ergebnis: ALLOW Konfig: Weitere Informationen: Phase: 7 Typ: IP-OPTIONEN Subtyp: Ergebnis: ALLOW Konfig: Weitere Informationen: Phase: 8 Typ: INSPECT Subtyp: np-inspect Ergebnis: ALLOW Konfig.: class-map inspection\_default match default-inspection-traffic policy-map global\_policy class inspection\_default inspect icmp service-policy global Weitere Informationen: Phase: 9 Typ: INSPECT Subtyp: np-inspect Ergebnis: ALLOW Konfig: Weitere Informationen: Phase: 10 Typ: NAT Subtyp: pro Sitzung Ergebnis: ALLOW Konfig: Weitere Informationen: Phase: 11 Typ: IP-OPTIONEN Subtyp: Ergebnis: ALLOW Konfig: Zusätzliche Informationen: Phase: 12 Typ: FLOW-CREATION Subtyp: Ergebnis: ALLOW Konfig: Zusätzliche Informationen: Neuer Fluss mit ID 52 erstellt, Paket an nächstes Modul gesendet Phase: 13 Typ: ACCESS-LIST Subtyp: log Ergebnis: ALLOW Konfig: access-group CSM FW ACL global access-list CSM\_FW\_ACL\_ advanced trust ip 192.168.75.0 255.255.0 any rule-id 268434448 event-log

both access-list CSM\_FW\_ACL\_ remark rule-id 268434448: PREFILTER POLICY: Prefilter\_Policy1 access-list CSM\_FW W\_ACL\_ remark rule-id 268434448: RULE: Fastpath\_src\_192.168.75.0/24 Weitere Informationen: Phase: 14 Typ: CONN-SETTINGS Subtyp: Ergebnis: ALLOW Konfiguration: class-map class-default match any policy-map global\_policy class class-default set connection advanced-options UM\_STATIC\_TCP\_MAP service-policy global\_policy global Weitere Informationen: Phase: 15 Typ: NAT Subtyp: pro Sitzung Ergebnis: ZULASSEN Konfig: Zusätzliche Informationen: Phase: 16 Typ: IP-OPTIONEN Subtyp: Ergebnis: ZULASSEN Konfig: Zusätzliche Informationen: Phase: 17 Typ: ROUTE-LOOKUP Subtyp: Auflösen Ausgangsschnittstelle Ergebnis: ZULASSEN Konfig: Zusätzliche Informationen: Phase: 18 Typ: ADJACENCY-LOOKUP Subtyp: next-hop und Adjacency Ergebnis: ALLOW Konfig: Zusätzliche Informationen: Adjacency Aktiv Next-hop mac address 0004.deab.681b hits 140372416161507 Phase: 19 Typ: CAPTURE Subtyp: Ergebnis: ALT LOW Config: Additional Information: MAC Access list Ergebnis: Eingabeschnittstelle: außerhalb Eingabestatus: oben Aktion: 1 Paket anzeigen firepower#

Die Erfassung auf der externen Schnittstelle zeigt Folgendes:

<#root>

firepower#

show capture CAPO

10 packets captured

| 1:  | 23:35:07.282044 | 192.168.75.39 | > | 192.168.76.39: | icmp: | echo | request |
|-----|-----------------|---------------|---|----------------|-------|------|---------|
| 2:  | 23:35:07.282227 | 192.168.76.39 | > | 192.168.75.39: | icmp: | echo | reply   |
| 3:  | 23:35:09.278717 | 192.168.75.39 | > | 192.168.76.39: | icmp: | echo | request |
| 4:  | 23:35:09.278962 | 192.168.76.39 | > | 192.168.75.39: | icmp: | echo | reply   |
| 5:  | 23:35:11.279343 | 192.168.75.39 | > | 192.168.76.39: | icmp: | echo | request |
| 6:  | 23:35:11.279541 | 192.168.76.39 | > | 192.168.75.39: | icmp: | echo | reply   |
| 7:  | 23:35:13.278870 | 192.168.75.39 | > | 192.168.76.39: | icmp: | echo | request |
| 8:  | 23:35:13.279023 | 192.168.76.39 | > | 192.168.75.39: | icmp: | echo | reply   |
| 9:  | 23:35:15.279373 | 192.168.75.39 | > | 192.168.76.39: | icmp: | echo | request |
| 10: | 23:35:15.279541 | 192.168.76.39 | > | 192.168.75.39: | icmp: | echo | reply   |

10 packets shown

Die Ablaufverfolgung des Rückgabepakets zeigt, dass es mit dem aktuellen Fluss übereinstimmt (52), aber von der ACL blockiert wird:

<#root>

firepower#

show capture CAPO packet-number 2 trace

10 packets captured

2: 23:35:07.282227 192.168.76.39 > 192.168.75.39: icmp: echo reply

Phase: 1 Type: CAPTURE Subtype: Result: ALLOW Config: Additional Information: MAC Access list Phase: 2 Type: ACCESS-LIST Subtype: Result: ALLOW Config: Implicit Rule Additional Information: MAC Access list Phase: 3 Type: FLOW-LOOKUP Subtype: Result: ALLOW Config: Additional Information: Found flow with id 52, uses current flow Phase: 4 Type: ACCESS-LIST Subtype: log Result: DROP Config: access-group CSM\_FW\_ACL\_ global access-list CSM\_FW\_ACL\_ advanced deny ip any any rule-id 268434432 event-log flow-start access-list CSM\_FW\_ACL\_ remark rule-id 268434432: ACCESS POLICY: ACP\_5506-1 - Default/1 access-list CSM\_FW\_ACL\_ remark rule-id 268434432: L4 RULE: DEFAULT ACTION RULE Additional Information: Result: input-interface: outside input-status: up input-line-status: up Action: drop Drop-reason: (acl-drop) Flow is denied by configured rule

Schritt 5: Fügen Sie eine weitere Vorfilterregel für den zurückkehrenden Datenverkehr hinzu. Das Ergebnis ist wie im Bild dargestellt.

| Overview Analysis Policies Devices Objects AMP |                      |                |                             |                                  |                    |                         |                    |                     |              |            |  |
|------------------------------------------------|----------------------|----------------|-----------------------------|----------------------------------|--------------------|-------------------------|--------------------|---------------------|--------------|------------|--|
| Access Contr                                   | ol • Prefilter Neb   | work Discovery | Application Detectors       | Correlation Actio                | ns 🕶               |                         |                    |                     |              |            |  |
| Prefilter Policy1                              |                      |                |                             |                                  |                    |                         |                    |                     |              |            |  |
| Enter Descriptio                               | in.                  |                |                             |                                  |                    |                         |                    |                     |              |            |  |
| Rular                                          |                      |                |                             |                                  |                    |                         |                    |                     |              |            |  |
| Runes                                          |                      |                |                             |                                  |                    | 0                       | Add Tunnel Pule    | Add Drafiber Dula   | Search Rules | *          |  |
|                                                |                      |                |                             |                                  |                    |                         | Proof for the Name | O Hoo Prenter Role  |              |            |  |
| *                                              | Name                 | Rule Type      | Source<br>Interface Objects | Destination<br>Interface Objects | Source<br>Networks | Destination<br>Networks | Source<br>Port     | Destination<br>Port | VLAN Tag     | Action     |  |
| 1                                              | Fastpath_src_192.168 | . Prefilter    | any                         | any                              | 192.168.75.0/24    | any                     | any                | any                 | any          | 🕶 Fastpath |  |
| 2                                              | Fastpath_dst_192.168 | . Prefilter    | any                         | any                              | any                | 2 192.168.75.0/24       | any                | any                 | any          | - Fastpath |  |
| Non-tunneled traffic is allowed Def            |                      |                |                             |                                  |                    |                         |                    |                     |              |            |  |

Verfolgen Sie jetzt das angezeigte Rücksendepaket (wichtige Punkte hervorgehoben):

Spoiler (Zum Lesen markieren)

firepower# show capture CAPO-Paketnummer 2 trace

10 Pakete erfasst

2: 00:01:38.873123 192.168.76.39 > 192.168.75.39: icmp: echo reply

Phase: 1

Typ: CAPTURE

Untertyp:

Ergebnis: ZULÄSSIG

Konfiguration:

Zusätzliche Informationen:

MAC-Zugriffsliste

Phase: 2

Typ: ACCESS-LIST

Untertyp:

Ergebnis: ZULÄSSIG

Konfiguration:

Implizite Regel

Zusätzliche Informationen:

MAC-Zugriffsliste

Phase 3:

Typ: FLUSSSUCHE

Untertyp:

Ergebnis: ZULÄSSIG

Konfiguration:

Zusätzliche Informationen:

Fluss mit ID 62 gefunden, verwendet den aktuellen Fluss

Phase: 4

Typ: ACCESS-LIST

Untertyp: log

Ergebnis: ZULÄSSIG

Konfiguration:

Zugriffsgruppe CSM\_FW\_ACL\_ global

access-list CSM\_FW\_ACL\_ advanced trust ip any 192.168.75.0 255.255.0 rule-id 268434450 event-log both

Zugriffsliste CSM\_FW\_ACL\_ Anmerkung Regel-ID 268434450: VORFILTERRICHTLINIE: Prefilter\_Policy1

access-list CSM\_FW\_ACL\_ remark rule-id 268434450: RULE: Fastpath\_dst\_192.168.75.0/24

Zusätzliche Informationen:

Phase: 5

Typ: CONN-SETTINGS

Untertyp:

Ergebnis: ZULÄSSIG

Konfiguration:

class-map class-default

mit allen

Richtlinienzuordnung global\_policy

class class-default

Verbindung festlegen erweiterte Optionen UM\_STATIC\_TCP\_MAP

service-policy global

Zusätzliche Informationen:

Phase: 6

Typ: NAT

Untertyp: pro Sitzung

Ergebnis: ZULÄSSIG

Konfiguration:

Zusätzliche Informationen:

Phase: 7

**Typ: IP-OPTIONEN** 

Untertyp: Ergebnis: ZULÄSSIG Konfiguration: Zusätzliche Informationen: Phase: 8 **Typ: ROUTENSUCHE** Subtyp: Ausgangsschnittstelle auflösen Ergebnis: ZULÄSSIG Konfiguration: Zusätzliche Informationen: found next-hop 192.168.75.39 uses egress ifc inside Phase: 9 Typ: BENACHBARUNG Subtyp: Next-Hop und Adjacency Ergebnis: ZULÄSSIG Konfiguration: Zusätzliche Informationen: Adjacency Aktiv next-hop mac address c84c.758d.4981 Treffer 140376711128802 Phase: 10 **Typ: CAPTURE** Untertyp: Ergebnis: ZULÄSSIG Konfiguration: Zusätzliche Informationen: MAC-Zugriffsliste Ergebnis: Eingabeschnittstelle: innen Eingabestatus: nach oben

Eingabeleitungsstatus: aktiv

Ausgabeschnittstelle: innen

Ausgabestatus: aktiv

Ausgabeleitungsstatus: aktiv

Aktion: Zulassen

firepower# show capture CAPO-Paketnummer 2 trace 10 erfasste Pakete 2: 00:01:38.873123 192.168.76.39 > 192.168.75.39: icmp: echo reply Phase: 1 Typ: CAPTURE Subtyp: Ergebnis: ALLOW Konfiguration: Zusätzliche Informationen: MAC-Zugriffsliste Phase: 2 Typ: ACCESS-LIST Subtyp: Ergebnis: ZULASSEN Konfig: Implizite Regel Zusätzliche Informationen: MAC-Zugriffsliste Phase: 3 Typ: FLOW-LOOKUP Subtyp: Ergebnis: ZULASSEN Konfig: Zusätzliche Informationen: Gefundener Fluss mit ID 62, verwendet aktuellen Fluss Phase: 4 Typ: ACCESS-LIST Subtyp: Protokoll Ergebnis: ZULASSEN Konfig : access-group CSM\_FW\_ACL\_ global access-list CSM\_FW\_ACL\_ advanced trust ip any 192.168.75.0 255.255.0 rule-id 268434450 event-log both access-list CSM\_FW\_ACL\_ remark rule-id 268434450: PREFILTER POLICY: Prefilter Policy1 access-list CSM FW ACL remark rule-id 268434450: RULE: Fastpath\_dst\_192.168.75.0/24 Weitere Informationen: Phase: 5 Typ: CONN-SETTINGS Subtyp: Ergebnis: ALLOW Konfiguration: class-map class-default match any policy-map global\_policy class-default set connection advanced-options UM\_STATIC\_TCP\_MAP service global\_policy global Zusätzliche Informationen: Phase: 6 Typ: NAT Subtyp: pro Sitzung Ergebnis: ALLOW Konfig: Zusätzliche Informationen: Phase: 7 Typ: IP-OPTIONEN Subtyp: Ergebnis: ALLOW Konfig: Zusätzliche Informationen: Phase: 8 Typ: ROUTE-LOOKUP Subtyp: Resolve Egress Interface Ergebnis: ALLOW Konfig: Zusätzliche Informationen: found next-hop 192.0 168.75.39 benutzt Egress-IFC innerhalb Phase: 9 Typ: ADJACENCY-LOOKUP Subtyp: next-hop und adjacency Ergebnis: ALLOW Konfig: Zusätzliche Informationen: adjacency Aktive next-hop mac address c84c.758d.4981 hits 140376711128802 Phase: 10 Typ: CAPTURE Subtyp Typ: Ergebnis: ZULASSEN Konfig: Zusätzliche Informationen: MAC-Zugriffsliste Ergebnis: Eingabe-Schnittstelle: Innen Eingabe-Status: Oben Eingabe-Leitungsstatus: Oben Ausgabe-Schnittstelle: Innen Ausgabe-Status: Oben Ausgabe-Leitungsstatus: Oben Aktion: Zulassen

# Überprüfung

Verwenden Sie diesen Abschnitt, um zu überprüfen, ob Ihre Konfiguration ordnungsgemäß funktioniert.

Die Verifizierung wurde in den jeweiligen Aufgabenabschnitten erläutert.

## Fehlerbehebung

Es sind derzeit keine spezifischen Informationen zur Fehlerbehebung für diese Konfiguration verfügbar.

# Zugehörige Informationen

• Alle Versionen des Konfigurationsleitfadens für das Cisco FirePOWER Management Center finden Sie hier:

Navigieren in der Cisco Secure Firewall Threat Defense-Dokumentation

• Das Cisco Global Technical Assistance Center (TAC) empfiehlt dringend diese visuelle Anleitung, um detailliertes praktisches Wissen über die Cisco FirePOWER Sicherheitstechnologien der nächsten Generation zu erlangen, einschließlich der in diesem Artikel erwähnten Technologien: Cisco Firepower Threat Defense (FTD)

• Für alle TechNotes zu Konfiguration und Fehlerbehebung:

Cisco Secure Firewall Management Center

• Technischer Support und Dokumentation für Cisco Systeme

#### Informationen zu dieser Übersetzung

Cisco hat dieses Dokument maschinell übersetzen und von einem menschlichen Übersetzer editieren und korrigieren lassen, um unseren Benutzern auf der ganzen Welt Support-Inhalte in ihrer eigenen Sprache zu bieten. Bitte beachten Sie, dass selbst die beste maschinelle Übersetzung nicht so genau ist wie eine von einem professionellen Übersetzer angefertigte. Cisco Systems, Inc. übernimmt keine Haftung für die Richtigkeit dieser Übersetzungen und empfiehlt, immer das englische Originaldokument (siehe bereitgestellter Link) heranzuziehen.